# ขั้นตอนการเลือกรูปแบบการเข้าศึกษา โครงการ วมว.-มข.

รายละเอียดสำหรับการสอบคัดเลือกนักเรียนชั้นมัธยมศึกษาปีที่ 4 โครงการ วมว.-มข. (รอบสอง)

ดาวน์โหลด

ประกาศ

нот

ประกาศผลการสอบคัดเลือกนักเรียนรอบแรกเข้าเป็นนักเรียนชั้นมัธยมศึกษาปีที่ 4 ใน <u>"โครงการห้องเรียนวิทยาศาสตร์ในโรงเรียนโดยการกำกับดูแลของมหาวิทยาลัย ระยะที่ 3"</u> ของกระทรวงการอุดมศึกษา วิทยาศาสตร์ วิจัยและนวัตกรรม ประจำปีการศึกษา 2566 <u>\*\*\* ประกาศวันที่ 20 ธันวาคม 2565 \*\*\*</u>

> **ดาวน์โหลดเอกสารประกอบการชำระค่าธรรมเนียมการสมัครสอบรอบ 2** วันที่ 3 – 13 มกราคม 2566

> > <u>รับชมวีดีโอการเลือกโรงเรียน</u>

**เลือกรูปแบบการเลือกโรงเรียน** ระหว่างวันที่ 10 – 15 มกราคม 2566

# 1. เข้าเว็บไซต์ https://scius.kku.ac.th/? page\_id=959 หรือ สแกน QR CODE เพื่อทำการเลือกรูปแบบ การเข้าศึกษา

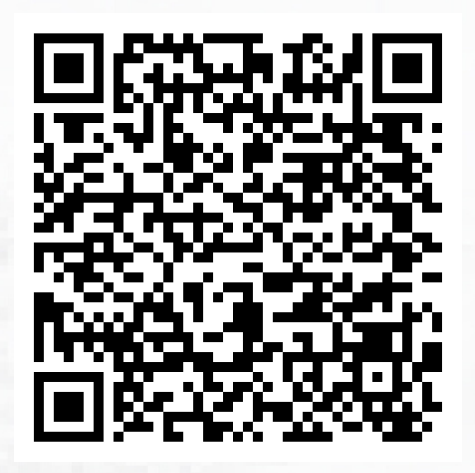

#### 2. นักเรียนจะต้องคลิกที่ช่องสี่เหลี่ยม เพื่อยืนยันว่าได้ศึกษาเงื่อนไขการเลือก โรงเรียน และ ได้ชำระค่าธรรมเนียมเรียบร้อยแล้ว จากนั้นกด "ดำเนินการต่อ"

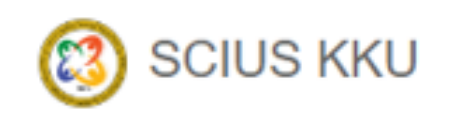

ศาชี้แจงการเลือกรูปแบบการเข้าศึกษาในโรงเรียนของโครงการ วมว.-มข. ประจำปีการศึกษา 2566

#### ขั้นตอนการเลือกโรงเรียนของโครงการ วมว.-มข. ประจำปีการศึกษา 2566

้ ขั้นตอนที่ 1. เข้าศึกษาวิดีโอแสดงเงื่อนไขของการเลือกโรงเรียนของโครงการ วมว.-มข. [คลิกที่นี่]

ขั้นตอนที่ 2. ยืนยันว่าผู้สมัครได้ศึกษาเงื่อนไขการเลือกโรงเรียนของโครงการ วมว.-มข. อย่างละเอียด และปฏิบัติตามเงื่อนไข

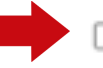

🗆 ข้าพเจ้าขอยืนยันว่า ข้าพเจ้าได้ศึกษาเงื่อนไขของการเลือกโรงเรียนของโครงการ วมว.-มข. แล้ว

🗌 ข้าพเจ้าขอยืนยันว่า ได้ชำระค่าธรรมเนียมการสอบคัดเลือกรอบสอง ศูนย์มหาวิทยาลัยขอนแก่นเรียบร้อยแล้ว

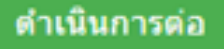

#### 3. นักเรียนต้องกรอกเลขบัตรประชาชน และเลขประจำตัวสอบ เพื่อเข้าสู่ระบบ

แบบฟอร์มยืนยันการเลือกรูปแบบการเข้าศึกษาในโรงเรียนของโครงการ วมว.-มข. ประจำปีการศึกษา 2566

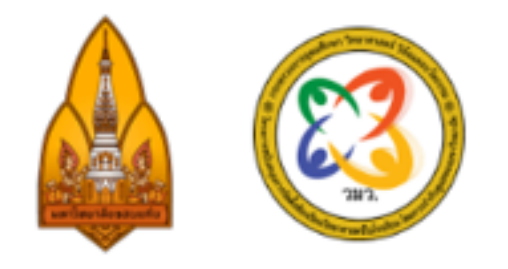

#### ยืนยันตัวตนเข้าสู่ระบบ

กรอกเลขประจำด้วประชาชน

กรอกเลขประจำด้วผู้สอบ

พิมพ์เลขประจำตัวผู้สอบโดยไม่ต้องเว้นวรรคพร้อมวงเล็บ Ex : Dopocoxx

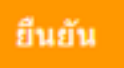

หมายเหตุ : สามารถเลือกรูปแบบการเข้าศึกษาในโรงเรียนของโดรงการ วมว.-มข. ประจำปีการศึกษา 2566 ระหว่างวันที่ 10-15 มกราคม 2566

### 4. นักเรียนจะต้องอัปโหลดหลักฐานการชำระเงินค่าธรรมเนียม ไฟล์รูปภาพเท่านั้น \*

| 🔞 SCIUS KKU                                                                         |                                                                                                    |  |  |  |
|-------------------------------------------------------------------------------------|----------------------------------------------------------------------------------------------------|--|--|--|
|                                                                                     |                                                                                                    |  |  |  |
| อัพโหลดหลักฐานการชำระค่าธรรมเนียมการสอบรอบสองของโรงเรียนในโครงการ วมวมข. ประจำปีการ |                                                                                                    |  |  |  |
| เลขประจำตัวประชาชน:                                                                 | เลขประจำตัวผู้เข้าสอบ:                                                                                   |  |  |  |
| <mark>คำนำหน้า:</mark> นาย <b>ชื่อ:</b> สาธิต <b>นามสกุล:</b> รักเรียน              |                                                                                                    |  |  |  |
|                                                                                     | หลักฐานการชำระเงิน                                                                                       |  |  |  |
|                                                                                     | Choose File No file chosen อัพโหลด<br>โปรดอัพโหลดไฟล์ภาพ .jpg หรือ .png เท่านั้นและควรมีขนาดไม่เกิน 2MB. |  |  |  |
|                                                                                     |                                                                                                    |  |  |  |

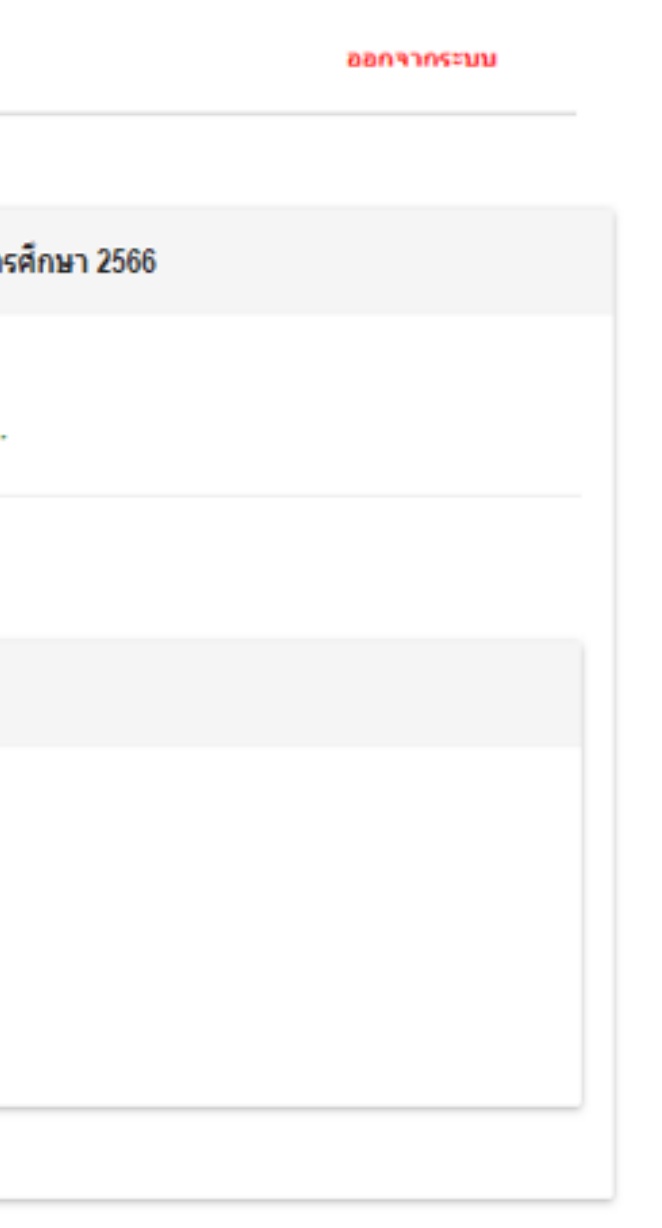

### 5. หลังจากที่นักเรียนทำการอัพโหลดหลักฐานการชำระเงินเรียบร้อยแล้ว กด "ยืนยัน"

| อัพโหลดหลักฐานการชำระค่าธรรมเนียมการสอบรอบสองของโรงเรียนในโครงการ วมวมข. ประจำปีการศึกษา 2566 |                                                                    |  |  |
|-----------------------------------------------------------------------------------------------|--------------------------------------------------------------------|--|--|
| เลขประจำตัวประชาชน:                                                                           | เลขประจำตัวผู้เข้าสอบ:                                             |  |  |
| คำนำหน้า:นาย <b>ชื่อ:</b> สาธิต นามสกุล:รักเรียน                                              |                                                                    |  |  |
|                                                                                               | หลักฐานการชำระเงิน                                                 |  |  |
|                                                                                               | ใบเสว็จชำระ<br>ค่าธรรมเนี่ยม<br>การสอบรอบ<br>สอง                   |  |  |
| แก้ไขหลักฐา                                                                                   | นชาระเงิน : Choose File No file chosen อัพโหลดใหม่                 |  |  |
|                                                                                               | โปรดอัพโหลดไฟล์ภาพ .jpg หรือ .png เท่านั้นและควรมีขนาดไม่เกิน 2MB. |  |  |

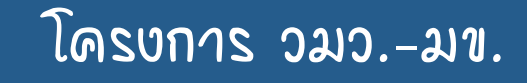

#### 6. นักเรียนจะต้องชมวีดีโอและศึกษาการเลือกรูปแบบการเข้าเรียนให้เข้าใจ เพื่อเลือกโรงเรียนตามที่ต้องการได้อย่างถูกต้อง (สามารถสแกน QR CODE เพื่อรับชม)

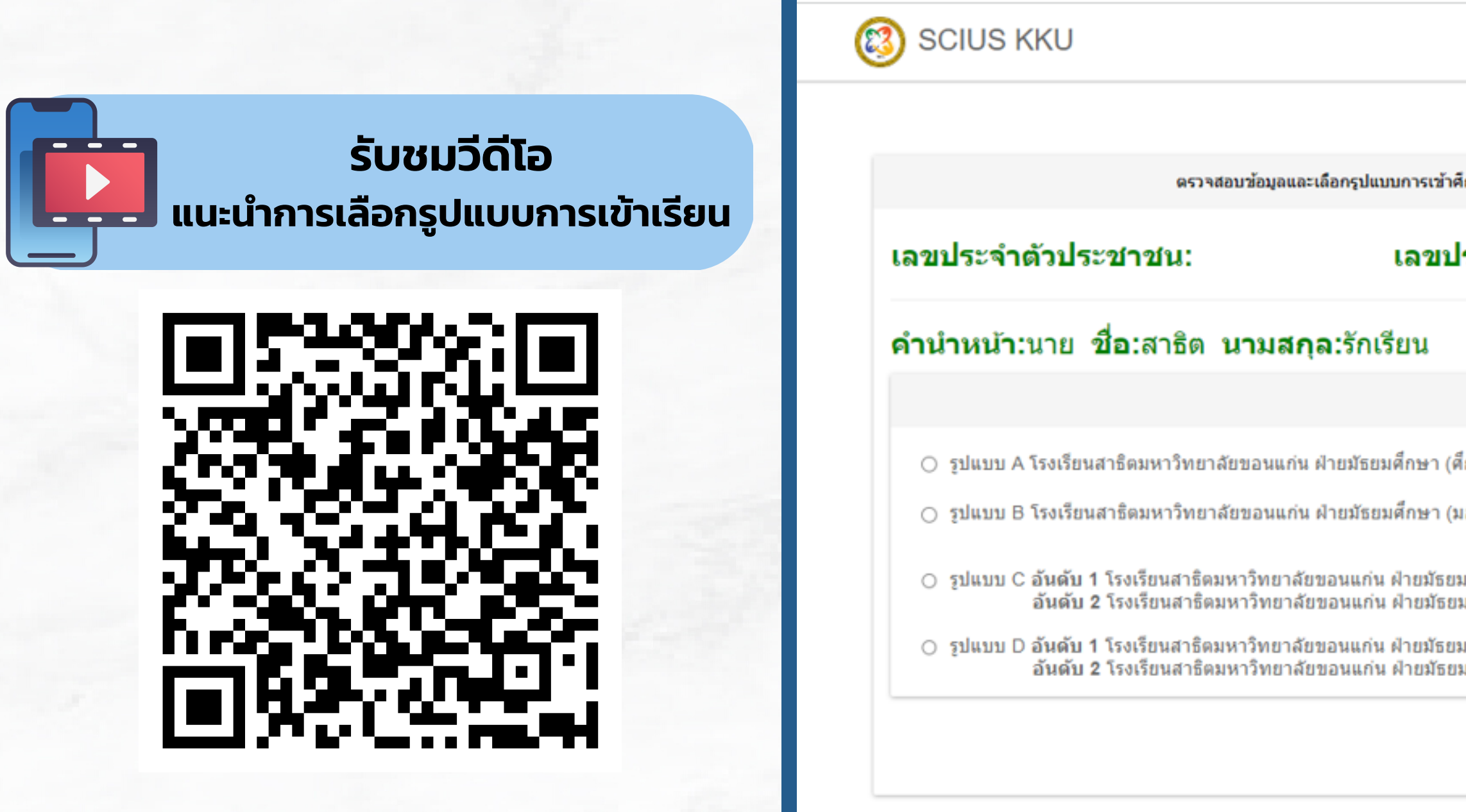

|                                                         | ออกจากระบบ  |
|---------------------------------------------------------|-------------|
|                                                         |             |
| ้ำศึกษาในโรงเรียนของโครงการ วมวมข. ประจำปีการศึกษา 2566 |             |
| ประจำตัวผู้เข้าสอบ:                                     |             |
|                                                         |             |
| เลือกรูปแบบ                                             |             |
| (ศึกษาศาสตร์) เพียงแห่งเดียว                            |             |
| (มอดินแดง) เพียงแห่งเดียว                               |             |
| ยมศึกษา (ศึกษาศาสตร์)<br>เยมศึกษา (มอดินแดง)            |             |
| ยมศึกษา (มอดินแดง)<br>เยมศึกษา (ศึกษาศาสตร์)            |             |
|                                                         | ตกลง ยกเลิก |
|                                                         |             |

## 7. เมื่อนักเรียนเลือกรูปแบบการเข้าเรียนแล้ว ระบบจะทำการสอบถามอีกครั้ง หาก ต้องการแก้ไข ให้กด "แก้ไข" เพื่อทำการเลือกใหม่ หากถูกต้องแล้วให้กด "ยืนยัน" หมายเหตุ : เมื่อกด "ยืนยัน" แล้ว จะไม่สามารถกลับไปแก้ไขได้

| ดรวจสอบข้อมูลก่อน             | ยืนยันการเลือกรูปแบบการเข้าศึกษาในโรงเรียนของโครงการ วมวมข. ประจำปีการศึกษา 2566 |
|-------------------------------|----------------------------------------------------------------------------------|
| เลขประจำตัวประชาชน:           | เลขประจำตัวผู้เข้าสอบ:                                                           |
| คำนำหน้า: นาย ชื่อ: สาธิต นาง | <b>มสกุล:</b> รักเรียน                                                           |
|                               | คุณได้เลือกรูปแบบ C                                                              |
| อันดับ 1 โรงเรียา             | เสาธิตมหาวิทยาลัยขอนแก่น ฝ่ายมัธยมศึกษา (ศึกษาศาสตร์)                            |
| อันดับ 2 โรงเรีย              | มนสาธิตมหาวิทยาลัยขอนแก่น ฝ่ายมัธยมศึกษา (มอดินแดง)                              |
|                               |                                                                                  |

### 8. เมื่อนักเรียนกดยืนยันแล้ว ระบบจะให้พิมพ์เอกสารยืนยันการเลือกรูปแบบ (สามารถ SAVE เป็น PDF. เพื่อพิมพ์ในภายหลังได้)

| 🔞 SCIUS KKU                                   |                                                                                                    |
|-----------------------------------------------|----------------------------------------------------------------------------------------------------|
|                                               |                                                                                                    |
| ตรวจสอบข้อมูลแล <b>ะ</b>                      | ะเลือกรูปแบบการเข้าศึกษาในโรงเรียนของโครงการ วมวมข. ประจำปีการศึกษา 2566                                                                                 |
| เลขประจำตัวประชาชน:                           | เลขประจำตัวผู้เข้าสอบ                                                                                                    |
| <b>คำนำหน้า:</b> นาย <b>ชื่อ:</b> สาธิต นามสก | <b>ุล:</b> รักเรียน                                                                                                    |
|                                               | ผู้สมัครยืนยันแล้ว                                                                                                    |
|                                               | คุณได้เลือกรูปแบบ C                                                                                                    |
| อันดับ 1 โรงเรียนส                            | าธิตมหาวิทยาลัยขอนแก่น ฝ่ายมัธยมศึกษา (ศึกษา                                                                                                    |
| อันดับ 2 โรงเรียน                             | สาธิตมหาวิทยาลัยขอนแก่น ฝ่ายมัธยมศึกษา (มอดิ                                                                                                    |
|                                               | พิมพ์เอกสารยืนยันการเลือกรูปแบบ                                                                                                    |
| ผู้สมัครพิมพ์เอกสารยืนย้                      | ์นการเลือกรูปแบบ เพื่อนำมามายืนยันในวันสอบคัดเ                                                                                                    |
|                                               | ในวันที่ 21 มกราคม 2566 ด้วย                                                                                                    |
|                                               | ESCIUS KKU    ตรวจสอบข้อมูลและ   เลขประจำตัวประชาชน:   คำนำหน้า:นาย ชื่อ:สาธิด นามสก   อันดับ 1 โรงเรียนส   อันดับ 2 โรงเรียน   ผู้สมัครพิมพ์เอกสารยืนย์ |

ออกจากระบบ ศาสตร์) ่นแดง) เลือกรอบที่ 2

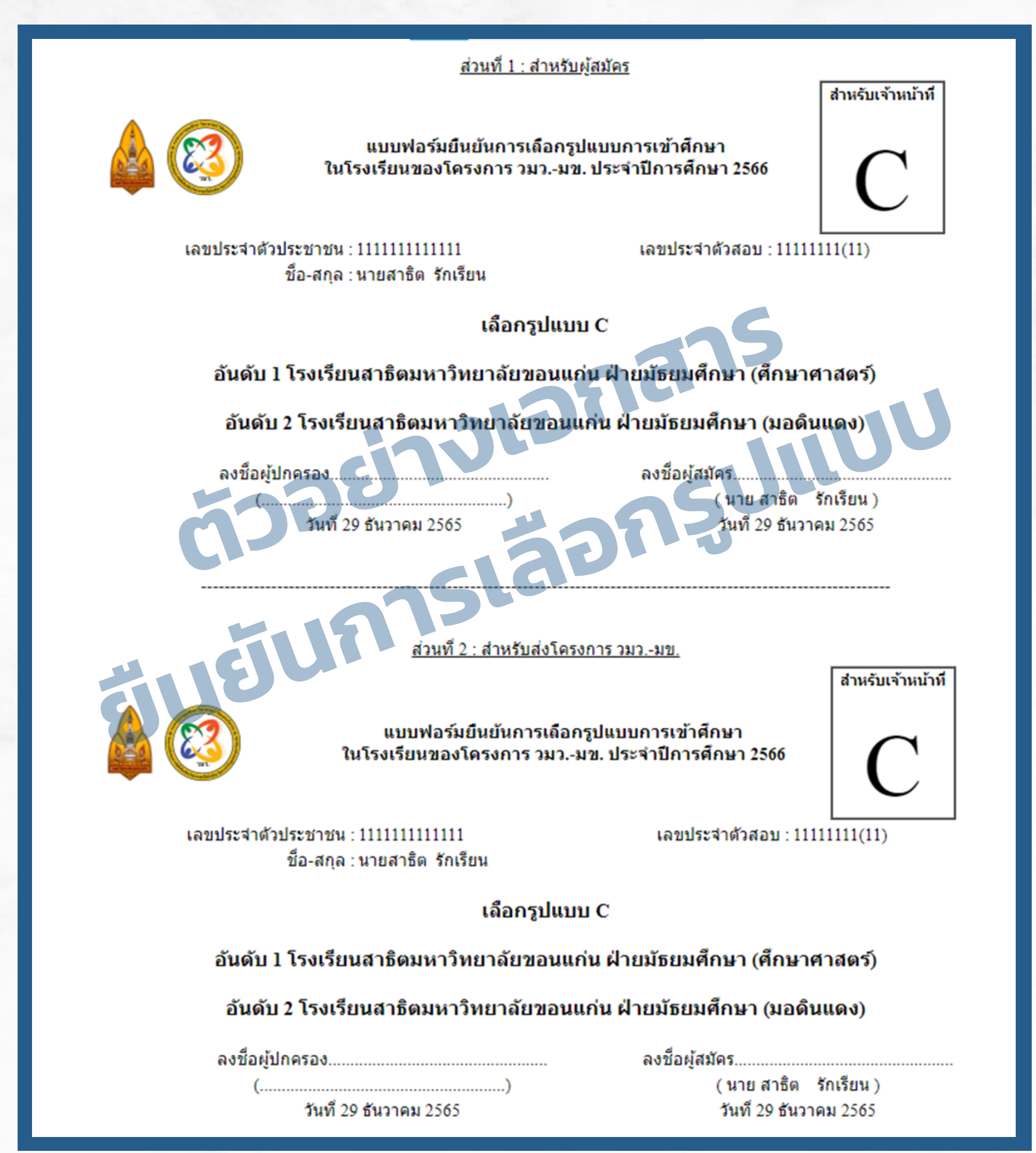

#### เอกสารแบ่งเป็น 2 ส่วน และจะต้องลงนามให้เรียบร้อย • ส่วนที่ 1 ผู้สมัครเก็บไว้ • ส่วนที่ 2 นำมาส่งพร้อมกับ เอกสารรายงานตัวเข้าสอบรอบ 2 ในวันสอบ

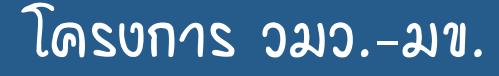

# ແລ້ວເຈັດແ

ໃນວັນສວນຮວນສວນນະຄະ

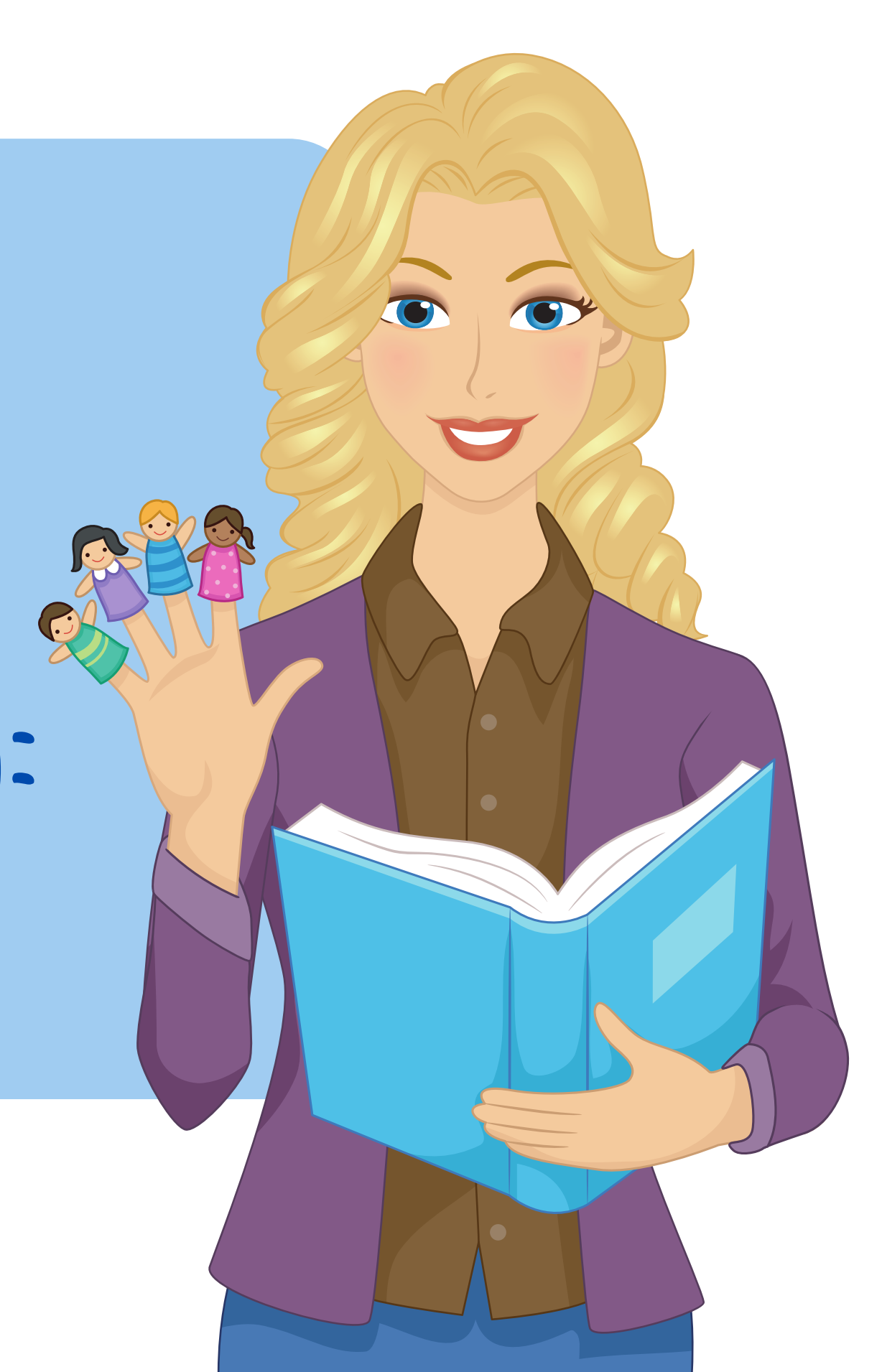